## 1st - Associate Service Technicians to VCI Devices

971 Chris Ordner Thu, Jun 9, 2022 <u>MDP (Mopar Diagnostic Pod)</u>, <u>VCI Device Setup</u>, <u>wiTECH 2.0 Public Articles - Dealers</u> 42675

For North America Dealerships ONLY

NA Dealership VCI Setup Process:

For a video version of the North America Dealership wiTECH 2.0 setup process, please see <u>Video - How-</u> to Setup a new device for wiTECH 2.0.

<u>1st - Associate Service Technicians to VCI Devices</u> (this article) <u>2nd - Setup a VCI for wiTECH 2</u> <u>3rd - Configure Wi-Fi on a VCI.</u>

Steps to Associate Service Technicians to VCI Devices

Log into the Mopar Technical Service Portal (MTSP) at <u>https://mopartsp.com/</u> using your DealerCONNECT credentials.

| MOPAR.                                                                                                    |                                                            | 🌐 en / US 🗸                                               |
|----------------------------------------------------------------------------------------------------|------------------------------------------------------------|-----------------------------------------------------------|
|                                                                                                    | DEALER                                                     | AFTERMARKET                                               |
| Welcome to the MOPAR Technical Service Portal (TSP)<br>The Mopar Difference                                                                                                    | Please login                                               | using your                                                |
| YOUR DIAGNOSTIC SOLUTIONS                                                                                                    | Crede                                                      | ntials                                                    |
| Mopar TSP is the one-stop-shop for: <ul> <li>Purchasing and configuring Mopar Diagnostic Pods (MDPs) for wiTECH and wiADVISOR</li> <li>Managing your device users</li> <li>Purchasing Mopar Diagnostic Equipment</li> </ul> | SID                                                        |                                                           |
|                                                                                                    | Password                                                   |                                                           |
|                                                                                                    | Dealer Code                                                |                                                           |
|                                                                                                    | LOC                                                        | GIN                                                       |
|                                                                                                    | Need to update you<br>Please go to <u>DealerC(</u><br>chan | r login credentials?<br><u>)NNECT</u> to make any<br>ges. |
|                                                                                                    |                                                            |                                                           |

All VCIs shipped to your dealership will be shown on the Dashboard page.. From the Dashboard, select the device you'd like to add users.

|             | NICAL<br>ICE PORTAL  |               |             |       |          | 🗸 🌐 en / US 🗸 🤮 |   |
|-------------|----------------------|---------------|-------------|-------|----------|-----------------|---|
| •••         | DEVICES PE           | RSONNEL       |             |       |          |                 |   |
| DASHBOARD   | Diagnostic Devices   |               |             |       |          |                 |   |
| PURCHASE    | Filter               |               |             |       |          |                 |   |
|             | ALIAS                | SERIAL NUMBER | DEVICE TYPE | USERS | WARRANTY | STATUS          |   |
| ORDERS      | N/A                  | 1029-02202    | wiAdvisor   | 2     | 09/16/21 | ACTIVE          |   |
| ENROLLMENTS | N/A                  | MDP-016280    | MPulse      | 14    | 07/28/23 | UNASSIGNED      |   |
| <b>.</b>    | N/A                  | 107-42005     | MPulse      | 0     | 09/22/17 | UNASSIGNED      |   |
| ACCOUNT     | N/A                  | 102-04147     | MPulse      | 0     | N/A      | UNASSIGNED      |   |
| NETWORK &   | Removed Users 6:05PM | W5P-82536     | wiAdvisor   | 0     | 11/11/21 | ACTIVE          |   |
| INFORMATION | N/A                  | 1027-00721    | wiAdvisor   | 2     | 03/03/21 | UNASSIGNED      |   |
| SUPPORT     | N/A                  | 859-94712     | wiAdvisor   | 3     | 06/03/21 | UNASSIGNED      | l |
|             | Remove user 5:33PM   | 1012-21200    | MPulse      | 0     | 12/13/19 | ACTIVE          | l |
|             | N/A                  | -             | MPulse      | 0     | 06/19/20 | UNASSIGNED      |   |
|             | N/A                  | WSP-27985     | wiAdvisor   | 3     | 11/01/16 | UNASSIGNED      |   |

Scroll down the page to the Associate Users section and select the "+" button next to any user you'd like to add to the selected VCI device.

**NOTE:** There is no user limit for each VCI device. An infinite number of users can be added to a VCI device.

|        | ICAL<br>CE PORTAL |            |                   |            |          | ~ | 🌐 en / Us 🗸 | 1           |
|--------|-------------------|------------|-------------------|------------|----------|---|-------------|-------------|
| •••    | DEVICES           | PERSONNEL  |                   |            |          |   |             |             |
| HBOARD | N/A               | -          | MPulse            | 0          | 06/19/20 |   | UNASSIGNED  |             |
| ≎      | N/A               | 1001-07003 | wiAdvisor         | 3          | 11/01/16 |   | UNASSIGNED  |             |
|        |                   | ltems per  | page: 10 👻 1 - 10 | of 39 <    | >        |   |             |             |
|        | ALIAS: N/A        |            |                   |            |          |   | ×<br>EDIT   | ,<br>,<br>_ |
|        | Warranty Expirati | on Date    | Status            |            |          |   |             |             |
|        | 06/19/20          |            | Select /          | A Status 🗸 | ]        |   |             | -           |
|        | Associate Users   |            |                   |            |          |   |             | _           |
|        | Search            |            | No User           | S          |          |   |             |             |
|        | AVAILABLE USERS   |            |                   |            |          |   |             |             |
|        | 1001101           |            | <b>U</b>          |            |          |   |             |             |
|        | Jacob Sagero      |            | <b>O</b>          |            |          |   |             |             |
|        | Million and       |            | Đ                 |            |          |   |             |             |
|        | Array Taxanda     |            | 6                 |            |          |   |             |             |

Notice the selected users move to the "Currently Assigned Users" column.

| HNICAL<br>VICE PORTAL |            |                  |                  |          | ✓ ⊕ EN / US ✓ |
|-----------------------|------------|------------------|------------------|----------|---------------|
| DEVICES               | PERSONNEL  |                  |                  |          |               |
| N/A                   | 100-0001   | MPulse           | 0                | 04/30/14 | UNASSIGNED    |
| N/A                   | 1000-0000  | MPulse           | 0                | 10/30/22 | UNASSIGNED    |
|                       | Items per  | page: 10 👻 1 – 1 | 0 of 39 <        | >        |               |
| 1010-01-014           |            |                  |                  |          | ×             |
| ALIAS: N/A            |            |                  |                  |          | r Edit        |
| Warranty Expira       | ation Date | Stat             | us               |          |               |
| 06/19/20              |            | Sele             | ct A Status 🗸 🗸  |          |               |
| Accesiete Llea        | r0         |                  |                  |          |               |
| Search                |            | Sea              | zch              |          |               |
|                       | ]          | CUR              |                  | USERS    |               |
|                       |            |                  |                  | COLINO   | •             |
| AVAILABLE USERS       |            | <b>U</b>         |                  |          |               |
| AVAILABLE USERS       |            |                  | 10 <sup>17</sup> |          |               |
|                       |            | 0                | 67               |          |               |
|                       |            | 0<br>0           | 87               |          |               |

Also notice when you scroll back up and view the "Diagnostic Devices" table, the device now shows a user count.

|             | INICAL<br>VICE PORTAL |               |             |       |          | ~ | 🌐 en / Us 🗸 | ł |
|-------------|-----------------------|---------------|-------------|-------|----------|---|-------------|---|
| •••         | DEVICES PI            | ERSONNEL      |             |       |          |   |             |   |
| DASHBOARD   | Diagnostic Devices    |               |             |       |          |   |             | ٦ |
| PURCHASE    | Filter                |               |             |       |          |   |             |   |
|             | ALIAS                 | SERIAL NUMBER | DEVICE TYPE | USERS | WARRANTY |   | STATUS      |   |
| ORDERS      | N/A                   | 407-02302     | wiAdvisor   | 2     | 09/16/21 |   | ACTIVE      | 1 |
| ENROLLMENTS | N/A                   | 487-11080     | MPulse      | 14    | 07/28/23 |   | UNASSIGNED  |   |
| <b>.</b>    | N/A                   |               | MPulse      | 0     | 09/22/17 |   | UNASSIGNED  |   |
| ACCOUNT     | N/A                   | -             | MPulse      | 0     | N/A      |   | UNASSIGNED  |   |
| NETWORK &   | Removed Users 6:05PM  | -             | wiAdvisor   | 0     | 11/11/21 |   | ACTIVE      |   |
| INFORMATION | N/A                   | 4014010       | wiAdvisor   | 2     | 03/03/21 |   | UNASSIGNED  |   |
| SUPPORT     | N/A                   | 407-00712     | wiAdvisor   | 3     | 06/03/21 |   | UNASSIGNED  |   |
|             | Remove user 5:33PM    | -             | MPulse      | 0     | 12/13/19 |   | ACTIVE      |   |
|             | N/A                   |               | MPulse      | 1     | 06/19/20 |   | UNASSIGNED  |   |
|             | N/A                   | 4627-17865    | wiAdvisor   | 3     | 11/01/16 |   | UNASSIGNED  |   |

**Note:** DO NOT assign more than 26 users to the same VCI as wiTECH 2.0 System cannot handle more than that limit.

In order to remove users from a device, click the "-" button next to their name in the "Currently Assigned Users" column.

**Note:** Allow 30 minutes for the user associations to sync before the new user attempts to use the device in wiTECH.

Please contact wiTECH Premium Support at 1-888-948-3241 or via email at support@witechtools.com if you need further assistance on associating tools to the users.

Online URL: https://kb.fcawitech.com/article/1st-associate-service-technicians-to-vci-devices-971.html